# Пошаговая инструкция для успешной работы в дистанционном режиме с применением электронных технологий. МАОУ СОШ № 11 им. Д.Л. Калараша г. Туапсе

### Шаг 1:

За 10 минут до начала урока обучающемуся необходимо включить звуковое оборудование, открыть программу Discord, зайти на сервер и войти в голосовой чат. Например, 6В класс голосовой канал.

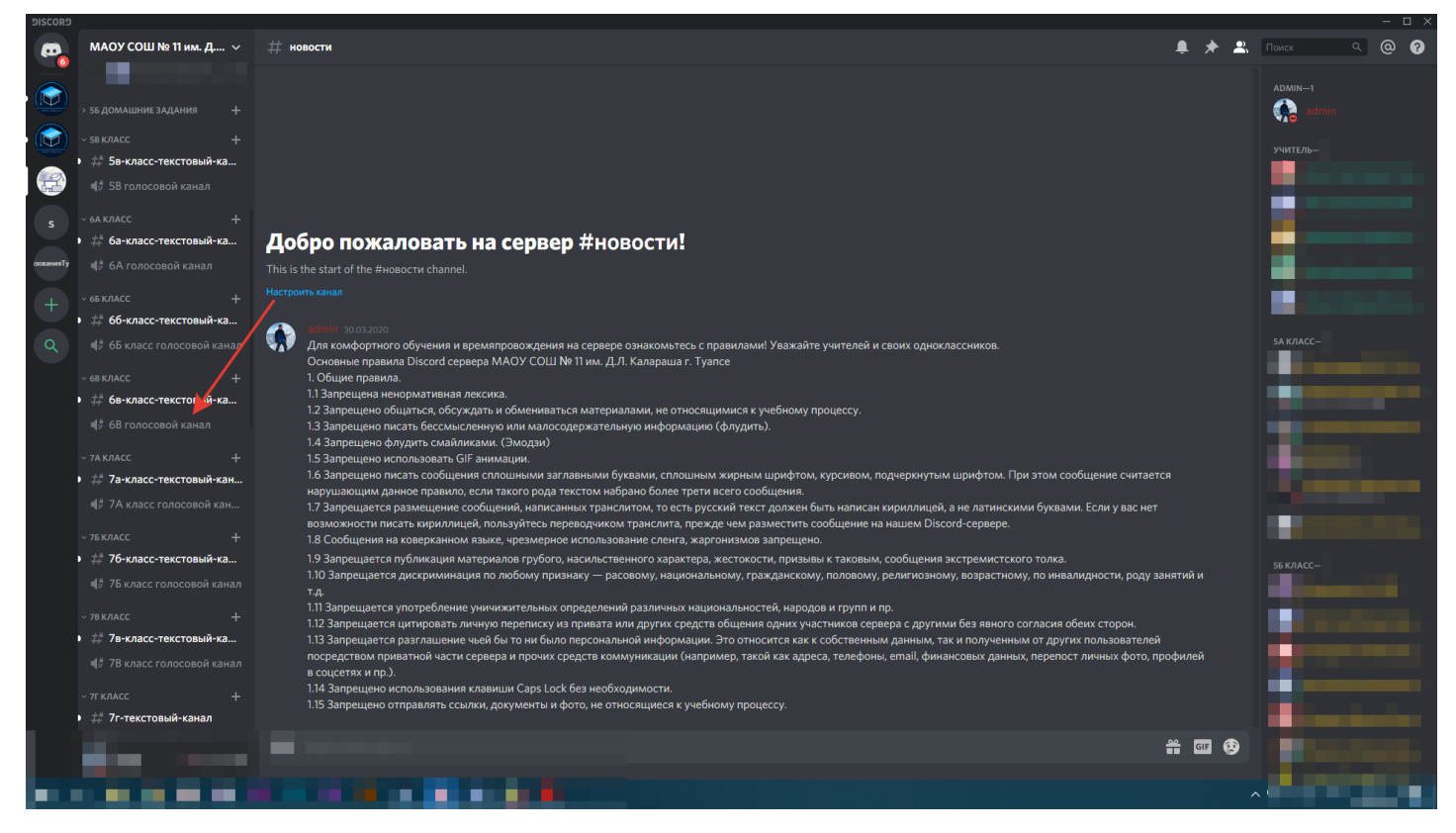

Обращайте внимание на информационные письма в текстовом чате от педагогов и классного руководителя. Перед началом занятий подготовьте рабочее место. На столе должны лежать тетради, учебники, пенал.

## Шаг 2:

После того как учитель начал урок, будьте внимательны! Не выкрикивайте, включайте микрофон только для того, чтобы задать вопрос или после того как учитель вызвал вас на обратную связь. Обращайте внимание на текстовый чат, в котором учитель может поделиться с вами документом, презентацией или же ссылкой на образовательный ресурс. После того как учитель начал трансляцию вам необходим к ней подключиться, наведя

стрелкой на ФИО учителя как показано на скриншоте ниже и подключиться к прямому эфиру

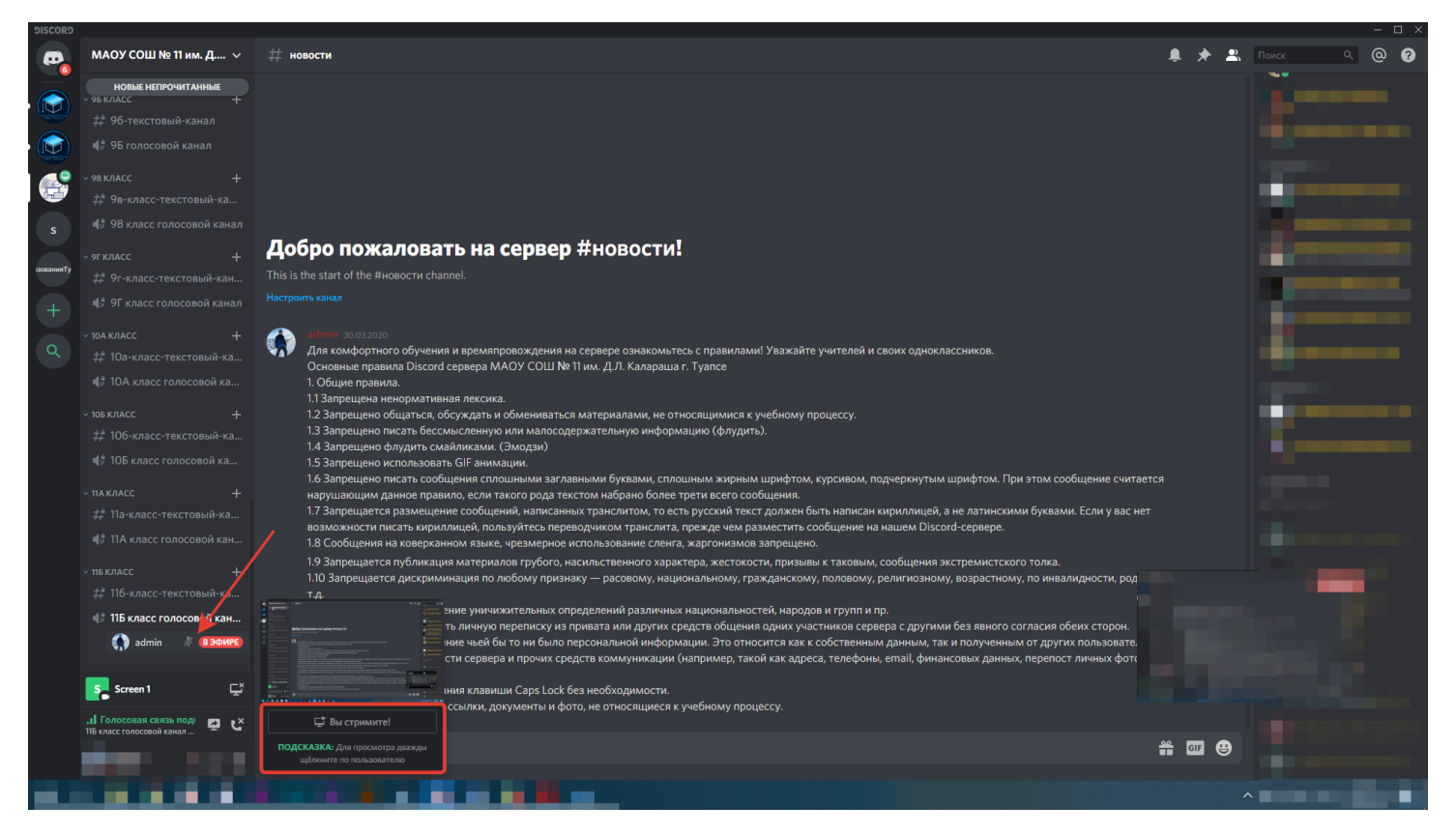

#### Шаг 3:

Родителям необходимо постоянно находиться на связи с классным руководителем и осуществляют контроль за режимом ребёнка, выполнением и отправкой выполненных заданий.

#### Шаг 4:

Обучающиеся будут выполнять задания 2-х типов:

- 1. Посредством платформ «ЯКласс», «Учи.ру», «ЯндексУчебник», «Российская электронная школа» в этом случае преподаватель будет видеть результаты работы автоматически.
- 2. С помощью учебника, тетради или текстового редактора. Такой вид заданий необходимо отправлять учителю посредством личных сообщений в программе Discord (в виде скан-копий, фотографий, или электронных документов: презентаций, таблиц, текстовых документов и т.п.).

Домашнее задание выдается учителем ежедневно по окончании каждого урока в электронном дневнике АИС СГО и в текстовом чате в программе Discord с подробными комментариями к выполнению для всех обучающихся.

Для того, чтобы отправить учителю домашние задание, наведите стрелкой мыши на учителя, которому необходимо отправить сообщение, нажмите правой кнопкой мыши и выберите пункт «Написать сообщение»

|             |                                 |                                                                                                    |                                   | - u >                                                                                                    |
|-------------|---------------------------------|----------------------------------------------------------------------------------------------------|-----------------------------------|----------------------------------------------------------------------------------------------------|
| •           | МАОУ СОШ № 11 им. Д ∨           | # новости                                                                                                    | ê 🖈 🛎                             | Поиск 9 3                                                                                                    |
|             | # маоу-сош-11<br># новости ≰* Ф |                                                                                                    |                                   | ADMIN—1<br>admin                                                                                                    |
|             |                                 |                                                                                                    |                                   |                                                                                                    |
|             |                                 |                                                                                                    |                                   | стковская Елена В                                                                                                    |
|             |                                 |                                                                                                    | Профиль                           | чко Марина Витал                                                                                                    |
|             |                                 |                                                                                                    | Упомянуть                         |                                                                                                    |
|             | •                               | Добро пожаловать на сервер #новости!                                                                                                    | Написать сообщение                | -4                                                                                                    |
| зованияТу   |                                 |                                                                                                    | Позвонить                         |                                                                                                    |
|             | ± 5а-класс-текстовый-кан        |                                                                                                    | Добавить заметку                  |                                                                                                    |
|             | 4.8 5А класс голосовой кан      |                                                                                                    | Громкость пользователя            |                                                                                                    |
| Q           |                                 | Основные поавила Discord севера МАОУ СОШ № 11 им. Д.Л. Калараша г. Туалсе                                                                                                    | Отключить микрофон                |                                                                                                    |
|             |                                 | 1. Общие правила.                                                                                                    | Изменить никнейм                  |                                                                                                    |
|             | у ЭХ ДОМКШНИЕ ЭХДАНИЛ Т         | <ol> <li>Запрещена ненормативная лексика.</li> <li>Запрещено общаться, обсуждать и обмениваться материалами, не относящимися к учебному процессу.</li> </ol>                                                                                                    | Пригласить на сервер              |                                                                                                    |
|             |                                 | 1.3 Запрещено писать бессмысленную или малосодержательную информацию (флудить).                                                                                                    | Добавить в друзья                 |                                                                                                    |
|             |                                 | 1.4 Запрещено флудить смайликами. (Эмодзи)<br>1.5 Запрешено использовать GIF анимации.                                                                                                    | Заблокировать                     |                                                                                                    |
|             | 5Б класс голосовой канал        | 1.6 Запрещено писать сообщения сплошными заглавными буквами, сплошным жирным шрифтом, курсивом, подчеркнутым шрифтом. При этом сообщ                                                                                                    |                                   |                                                                                                    |
|             |                                 | нарушающим данное правило, если такого рода текстом набрано более трети всего сообщения.<br>17 Запрешается размешение сообщений написанных транслитом, то есть русский текст должен быть написан кириллишей а не ратинскими буквами. Ес                                                                                                    |                                   |                                                                                                    |
|             |                                 | возможности писать кириллицей, пользуйтесь переводчиком транслита, прежде чем разместить сообщение на нашем Discord-сервере.<br>1.8 Сообщения на коверканном языке, чрезмерное использование сленга, жаргонизмов запрещено.                                                                                                    | Роли                              | ,                                                                                                    |
| ,<br>,<br>, |                                 | <ol> <li>1.9 Запрещается публикация материалов грубого, насильственного характера, жестокости, призывы к таковым, сообщения экстремистского толка.</li> <li>1.10 Запрещается дискриминация по любому признаку — расовому, национальному, гражданскому, половому, религиозному, возрастному, по инвалид<br/>т.д.</li> <li>1.11 Запрещается употребление уничижительных определений различных национальностей, народов и групп и пр.</li> <li>1.12 Запрещается употребление уничижительных определений различных национальностей, народов и групп и пр.</li> <li>1.12 Запрещается цитировать личную переписку из привата или других средств общения одних участников сервера с другими без явного согласия обеки</li> <li>1.13 Запрещается разглашение чией бы то им было персональной информации. Это относится как к собственным данным, так и полученным от других по<br/>посролством приваетый чатих спереала и помих от персональной информации. Это относится как к собственным данным, так и полученным от других по</li> </ol> |                                   |                                                                                                    |
|             | 4 5в-класс-текстовый-ка         |                                                                                                    | ости, роду занятии и              | a second second s |
|             |                                 |                                                                                                    | сторон.                           | and the second second se |
|             | + 62-KR2CC-TOKCTODUŬ            |                                                                                                    | льзователей<br>ных фото, профилей |                                                                                                    |
|             |                                 | в соцсетях и пр.).<br>1.14 Запрещено использования клавиши Caps Lock без необходимости.                                                                                                    |                                   | States and                                                                                                    |
|             |                                 | 1.15 Запрещено отправлять ссылки, документы и фото, не относящиеся к учебному процессу.                                                                                                    |                                   |                                                                                                    |
|             | ± 66-класс-текстовый-ка         | Написать #новости                                                                                                    | * • •                             |                                                                                                    |
|             |                                 |                                                                                                    |                                   |                                                                                                    |
|             |                                 |                                                                                                    |                                   |                                                                                                    |

После того как вы перешли в «Личные сообщения» с учителем в чате необходимо написать следующие: Иванов Иван Иванович 7Г класс, География (предмет по которому ученик выполнил задание), ДЗ за 10.04.2020 г. и прикрепить файл нажав на + как указано на скриншоте или перетащить файл в активное окно программы.

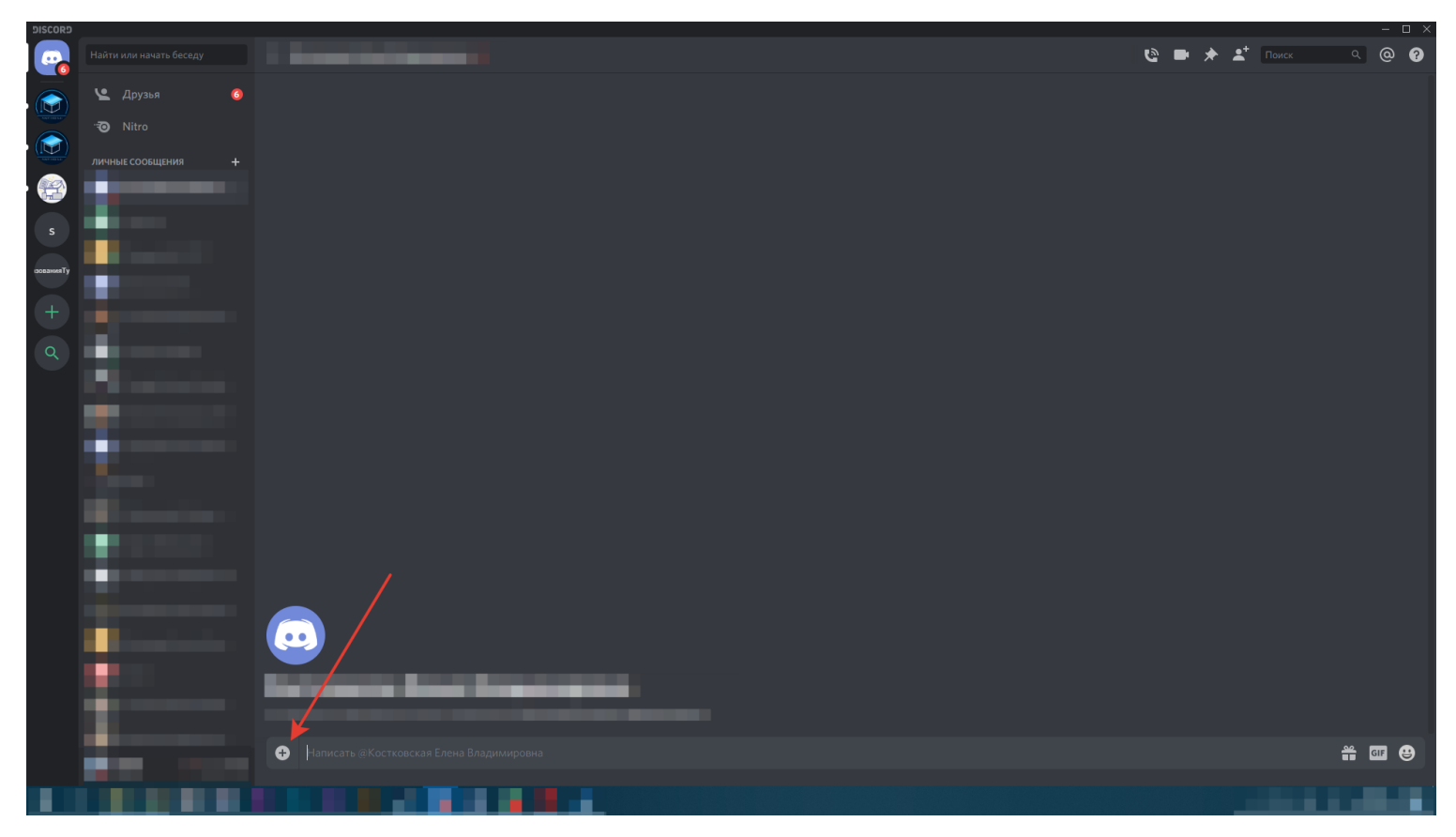

Если заданий несколько, к каждому из файлов вы можете написать комментарий. После нажимаем кнопку «Загрузить»

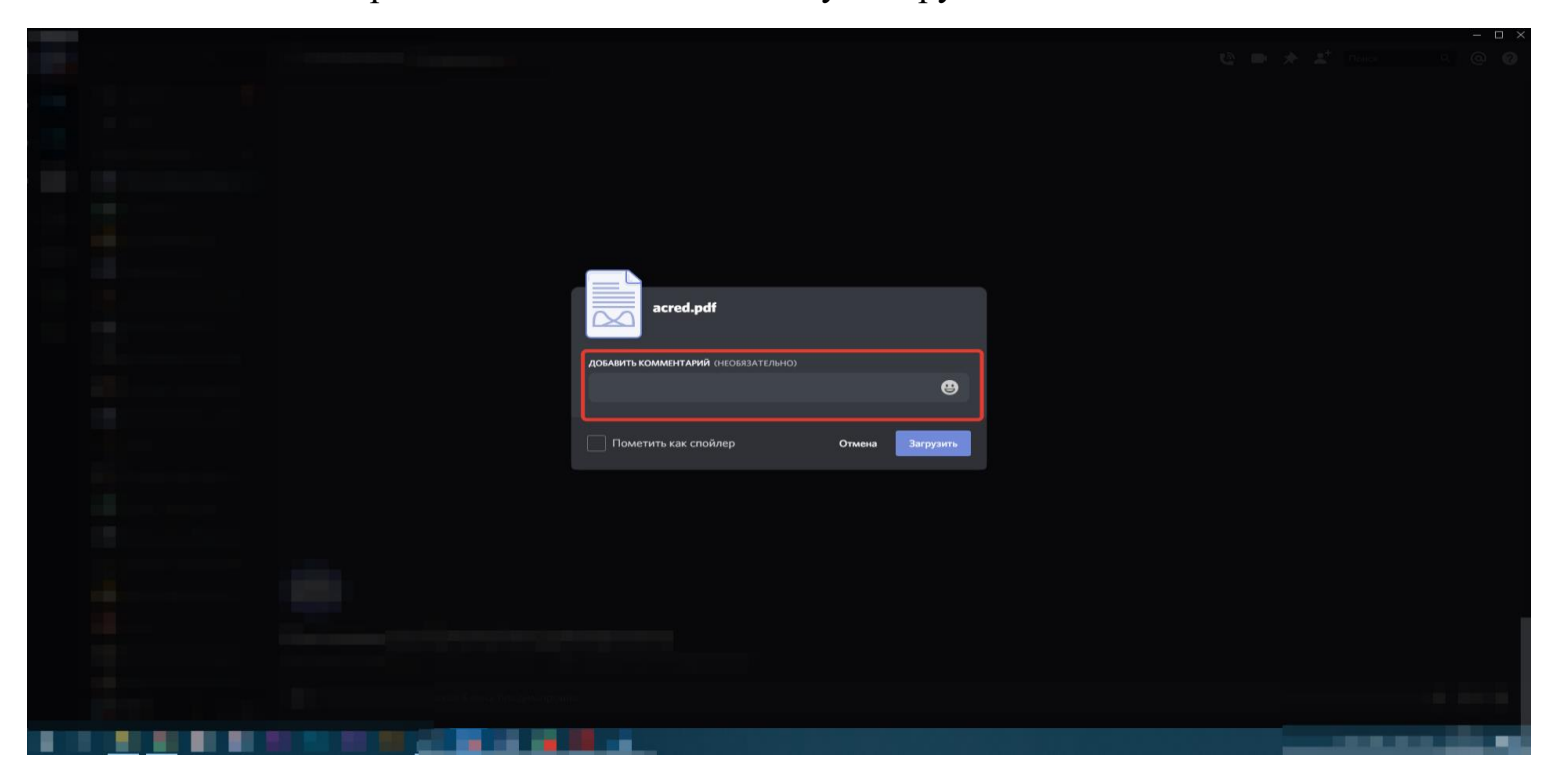

По согласованию с учителем у вас есть возможность пообщаться один на один по видеосвязи, голосовой связи или же в текстовом чате.

#### Шаг 5:

Обучающиеся обязательно сохраняют выполненное задание на случай сбоя системы (даже после отправки учителю).

# Верьте в себя и все получится!

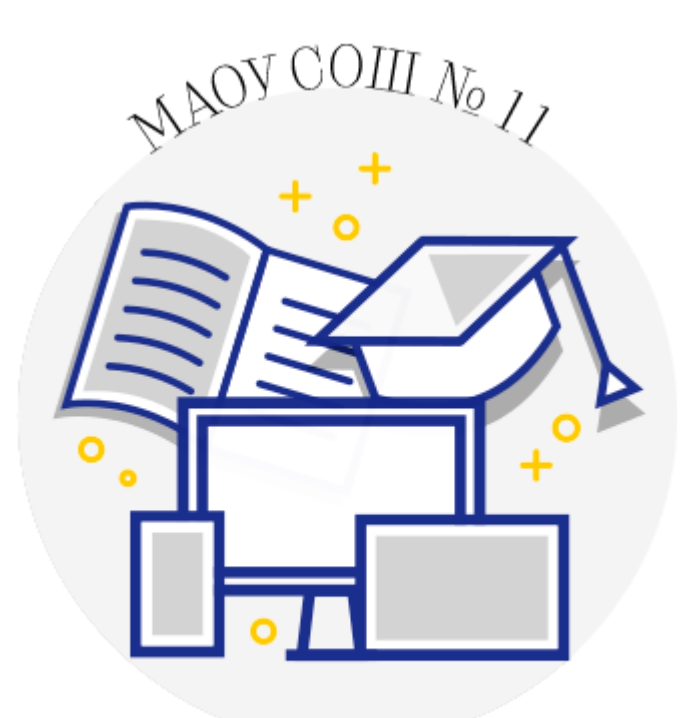